# Tutorial: Nova Funcionalidade de Equivalência no SIGA

## Passo a Passo: Coordenação

A coordenação do curso é responsável por gerenciar as solicitações dos discentes, encaminhá-las para análise e homologar as decisões finais.

### 1. Acessar e Gerenciar Solicitações Pendentes

Ao acessar a página incial do SIGA, a coordenação visualizará as notificações de solicitações de equivalência na parte inferior da página.

| nouncações/r en                                               | dências                                                                                                    |   |
|---------------------------------------------------------------|----------------------------------------------------------------------------------------------------|---|
| Estas são as pendência                                        | s encontradas para sua coordenação.                                                                                                    |   |
| ssunto:                                                       |                                                                                                    | ~ |
| 1                                                             |                                                                                                    |   |
|                                                               |                                                                                                    |   |
| Assunto                                                       | Notificação                                                                                                    |   |
| Assunto<br>🖉 Equivalência                                     | Notificação<br>LUIZA solicitou equivalência da disciplina BF093.                                                                                                    |   |
| Assunto<br># Equivalência<br># Equivalência                   | Notificação<br>LUIZA solicitou equivalência da disciplina BF093.<br>LEONARDO solicitou equivalência da disciplina BP081.                                                      |   |
| Assunto<br># Equivalência<br># Equivalência<br># Equivalência | Notificação<br>LUIZA solicitou equivalência da disciplina BF093.<br>LEONARDO solicitou equivalência da disciplina BP081.<br>JOSUE solicitou equivalência da disciplina BT063. |   |

No menu "Equivalências", a coordenação terá uma área específica para visualizar as solicitações de equivalência pendentes. Esta tela apresenta uma lista de todos os pedidos, permitindo uma visão geral das demandas.

|                                                   | Equivalence   | Equivalências |             |                            |                                  |                  |                      |               |                                                                                                    |                          |
|---------------------------------------------------|---------------|---------------|-------------|----------------------------|----------------------------------|------------------|----------------------|---------------|----------------------------------------------------------------------------------------------------|--------------------------|
| 40001015074G0<br>MEDICINA - Presencial - Curitiba | Período       |               | A1          | Selecione ~                | Situação<br>Solicitado ~         |                  |                      |               |                                                                                                    |                          |
| # Início                                          |               |               |             |                            | Em análise                       |                  |                      |               |                                                                                                    |                          |
| Cursos                                            |               |               |             |                            | Parecer docente                  |                  |                      |               |                                                                                                    |                          |
| Discentes <                                       | Pesquisar     |               |             |                            |                                  |                  |                      |               |                                                                                                    |                          |
| L Docentes <                                      | Pesquise pelo | nome ou GRR d | lo discente |                            |                                  |                  |                      |               |                                                                                                    |                          |
| II Disciplinas <                                  | GRR 11        | Nome IT       | Sigla 11    | Disciplina 👫               | Departamento 👫                   | Período/Ano []   | Data solicitação I 🕇 | тіро []       | Situação 🎝                                                                                                    | Ações                    |
| Contato <                                         | GRR20250004   | JOSUE         | BT063       | FARMACOLOGIA MÉDICA BÁSICA | Departamento de Farmacologia     | 1° Semestre/2025 | 2025-06-24 17:52:31  | EQUIVALENCIA  | Solicitado                                                                                                    | Q, visualizar            |
| 🕈 Ajustes de Currículo                            |               |               |             |                            |                                  |                  |                      |               |                                                                                                    | A Enviar ao Departamento |
| Exames                                            | GRR20250004   | JOSUE         | MC095       | CIRURGIA PEDIÁTRICA I      | Departamento de Cirurgia         | 1° Semestre/2025 | 2025-06-24 16:25:14  | EQUIVALENCIA  | Parecer departamento                                                                                                    | Q visualizar             |
| ) Grade Horária Curso                             | GRR20250004   | JOSUE         | MD008       | PEDIATRIA CLÍNICA I        | Departamento de Pediatria        | 1° Semestre/2025 | 2025-04-16 11:13:43  | EQUIVALENCIA  | Em análise                                                                                                    | Q Visuelizer             |
| Estágio Período Especial <                        | GRR20250004   | JOSUE         | BP079       | PATOLOGIA MÉDICA MOLECULAR | Departamento de Patologia Básica | 1° Semestre/2025 | 2025-04-16 11:09:42  | EQUIVALENCIA  | Em anáilse                                                                                                    | Q, Visualizar            |
| ) Enviaremail                                     | GRR20250004   | JOSUE         | BG065       | GENÉTICA MÉDICA            | Departamento de Genética         | 1° Semestre/2025 | 2025-04-16 10:06:25  | EQUIVALENCIA  | Parecer departamento                                                                                                    | QVisualizar              |
| Calendário Acadêmico                              | GRR20250004   | JOSUE         | BA053       | ANATOMIA MÉDICA I          | Departamento de Anatomia         | 1° Semestre/2025 | 2025-04-16 09:50:45  | EQUIVALENCIA  | Parecer docente                                                                                                    | Q Visualizar             |
| Equivalências                                     | 69930346394   | 11074         | PE002       | EISIOLOGIA MÉDICA II       | Departamento de Ficiología       | 1º Somertre/2024 | 2024 04 20 14-40-01  | EQUIDAL ENCLA | Solicitado                                                                                                    | Q Visualizar             |
| Análise de Abandono                               | GRR20240304   | LUNKA         | Di 032      | Tarotoon mcolCAII          | separamento de FISIOlOgia        | a semestre/2024  | 2024-04-30 14,49,01  | LIGONALENCIA  | And the second second se | A Enviar ao Departamento |

#### 2. Analisar Solicitação e Escolher Fluxo de Análise

Ao selecionar um pedido, a coordenação terá acesso aos detalhes da solicitação do discente, incluindo o histórico e as ementas anexadas. Com base nessas informações e nas políticas internas do curso, a coordenação deve decidir o próximo passo para a análise. Existem quatro opções principais:

- Enviar ao Departamento: Se a coordenação desejar um parecer de um docente do departamento respectivo da disciplina. A solicitação ficará com o status "Parecer departamento".
- Alocar Membro do Colegiado (Docente): A coordenação pode alocar diretamente um docente membro do colegiado para analisaro pedido. A solicitação ficará com o status "Alocado docente".
- Análise Direta (Ato Ad Referendum): Em situações de urgência, a coordenação pode realizar o parecer diretamente, concedendo a equivalência ad referendum. Este ato significa que a equivalência é concedida provisoriamente e deverá ser homologada posteriormente pelo colegiado.
- Retornar para Diligência (para o Discente): Caso haja necessidade de informações adicionais ou correção de documentos por parte do discente, a coordenação pode retornar o pedido para diligência.

| 🗲 Voltar para a                  | lista                         |                                                     |             |  |  |  |  |
|----------------------------------|-------------------------------|-----------------------------------------------------|-------------|--|--|--|--|
| Equivalência - GRR20250004 JOSUE |                               |                                                     |             |  |  |  |  |
| GRR<br>GRR20250004               |                               | Nome<br>JOSUE                                       |             |  |  |  |  |
| Situação<br>Solicitado           |                               |                                                     |             |  |  |  |  |
| Disciplina<br>BA055 - NEUROAN    | АТОМІА                        | CAdicionar disciplina                               |             |  |  |  |  |
| Departamento                     |                               |                                                     |             |  |  |  |  |
| Departamento de                  | Anatomia                      |                                                     |             |  |  |  |  |
| CAlterar disciplina              |                               |                                                     |             |  |  |  |  |
| Instituição                      |                               | N DADANÁ                                            |             |  |  |  |  |
| Anevos                           | CIA ONIVERSIDADE CATOLICA DO  | 2 EDDAINA                                           |             |  |  |  |  |
| Anexo                            | Nome                          |                                                     |             |  |  |  |  |
| 1                                | Histórico Escolar             |                                                     | Ver Arquivo |  |  |  |  |
| 2                                | Parecer                       |                                                     | Ver Arquivo |  |  |  |  |
| 3                                | Ata Colegiado                 |                                                     | Ver Arquivo |  |  |  |  |
| Parecer                          |                               |                                                     |             |  |  |  |  |
| Adicione o arquive               | o do parecer ou Ad referendum |                                                     |             |  |  |  |  |
| 📤 Selecionar arqu                | ivo                           |                                                     |             |  |  |  |  |
| Adicionar Parec                  | er 🚽 Enviar ao Departamer     | to Alocar membro do colegiado e enviar para análise |             |  |  |  |  |
| Retornar em dil                  | igência ao aluno              |                                                     |             |  |  |  |  |

## 3. Gerenciar Membros do Colegiado (Cadastro e Relatório)

É importante que a coordenação mantenha a lista de membros do colegiado atualizada no sistema. Para isso, o SIGA oferece uma funcionalidade para gerenciar esses membros, permitindo o cadastro e remoção dos docentes. As comissões são separadas por curso e, caso a coordenação possua mais de um, terá que preencher os membros de cada colegiado separadamente.

| 40001016074G0<br>MEDICINA - Presencial - Curitiba | 🐐 / Membros do Colegiade                                                 | 5                                    |              |                    |                     |                    |
|---------------------------------------------------|--------------------------------------------------------------------------|--------------------------------------|--------------|--------------------|---------------------|--------------------|
| 🖨 Início                                          | Membros do Colegi                                                        | ado                                  |              |                    |                     |                    |
| 🔊 Cursos                                          | Curso                                                                    |                                      |              |                    |                     |                    |
| 🔊 Discentes 🗸                                     | 12569 - Medicina                                                         |                                      |              |                    |                     |                    |
| 효 Docentes <                                      | Código e-MEC do curso Currículos 34A - 2008 - Medicina - Ajus            | te aprovado pela Portaria 16/2008-PR | OGRAD        |                    |                     |                    |
| III Disciplinas <                                 | <ul> <li>34A - 2010 - Medicina</li> <li>34A - 2019 - MEDICINA</li> </ul> |                                      |              |                    |                     |                    |
| Equivalências                                     | Membros                                                                  |                                      |              |                    |                     |                    |
| Análise de Abandono<br>(No fim da página)         |                                                                          |                                      |              | 2                  |                     |                    |
| Relatórios                                        | LL                                                                       | JCAS                                 | A            | ANNA               | LC                  | DRENA              |
| Discentes Externos <                              | & Nome                                                                   | LUCAS                                | & Nome       | ANNA               | & Nome              | LORENA             |
| 🐃 Tags                                            | CPF                                                                      |                                      | CPF          |                    | CPF                 |                    |
| _                                                 | 🖾 E-mail                                                                 | backupsiga@ufpr.br                   | 🖂 E-mail     | backupsiga@ufpr.br | 🖾 E-mail            | backupsiga@ufpr.br |
| Creditação da extensão                            | 💆 Data inicial                                                           | 3/4/2025                             | Data inicial | 4/6/2025           | 🗭 Data inicial      | 24/6/2025          |
| Indicadores Acadêmicos <                          |                                                                          | 2                                    | -            |                    | -                   |                    |
| 🔊 Colações de Grau 🛛 🗧                            | Ren                                                                      | nover 🗙                              | Re           | mover X            | Re                  | mover X            |
| 🚰 Membros do Colegiado                            |                                                                          |                                      |              | Adicionar novo men | nbro do colegiado 🕇 |                    |

#### 4. Receber Parecer do Docente e Preparar para Colegiado

Após o docente (seja ele do colegiado ou departamento) emitir seu parecer, o pedido de equivalência retorna para a coordenação. Neste momento, o status do pedido será atualizado para "Parecer docente", indicando que a coordenação deve continuar com a análise do pedido. A coordenação deve revisar o parecer e adicionar a ATA da reunião do colegiado.

A coordenação pode:

- **Deferir:** Aprovar a equivalência.
- **Indeferir:** Rejeitar a equivalência.
- **Retornar para Diligência (para o Discente):** Caso haja necessidade de informações adicionais ou correção de documentos por parte do discente, a coordenação pode retornar o pedido para diligência.
- Alterar disciplina: Caso a coordenação entenda que o conteúdo do pedido de equivalência esteja mais alinhado com outra disciplina, diferente daquela originalmente solicitada pelo discente, poderá realizar a substituição.
- Adicionar disciplina: Se a coordenação considerar que o pedido de equivalência contempla conteúdos de mais de uma disciplina, poderá incluir uma ou mais disciplinas adicionais para fins de concessão da equivalência.

| ◆ Votar para a lista                                                                                                    |                                                                                             |                                                                   |  |  |  |  |  |  |  |
|----------------------------------------------------------------------------------------------------|---------------------------------------------------------------------------------------------|-------------------------------------------------------------------|--|--|--|--|--|--|--|
| Equivalência - GRR20250004 JOSUE                                                                                                    |                                                                                             |                                                                   |  |  |  |  |  |  |  |
| GRR                                                                                                    | Nome                                                                                        |                                                                   |  |  |  |  |  |  |  |
| GRR20250004                                                                                                    | JOSUE                                                                                       |                                                                   |  |  |  |  |  |  |  |
| Situação                                                                                                    |                                                                                             |                                                                   |  |  |  |  |  |  |  |
| Em análise                                                                                                    |                                                                                             |                                                                   |  |  |  |  |  |  |  |
| Disciplina CAdicionar disciplina                                                                                                    |                                                                                             |                                                                   |  |  |  |  |  |  |  |
| MD008 - PEDIAIRIA CLINICA I                                                                                                    |                                                                                             |                                                                   |  |  |  |  |  |  |  |
| Departamento de Pediatria                                                                                                    | ría                                                                                         |                                                                   |  |  |  |  |  |  |  |
| CAlterar disciplina                                                                                                    |                                                                                             |                                                                   |  |  |  |  |  |  |  |
| Instituição                                                                                                    |                                                                                             |                                                                   |  |  |  |  |  |  |  |
| FARO - FACULDADE DE CIÊN                                                                                                    | IÊNCIAS HUMANAS, EXATAS E LETRAS DE RONDÔNIA                                                | FARO - FACULDADE DE CIÊNCIAS HUMANAS, EXATAS E LETRAS DE RONDÔNIA |  |  |  |  |  |  |  |
| a second second s |                                                                                             |                                                                   |  |  |  |  |  |  |  |
| Anexos                                                                                                    |                                                                                             |                                                                   |  |  |  |  |  |  |  |
| Anexo                                                                                                    | Nome                                                                                        |                                                                   |  |  |  |  |  |  |  |
| Anexo<br>1                                                                                                    | Nome<br>Ementa                                                                              | Ver Arquivo                                                       |  |  |  |  |  |  |  |
| Anexo<br>1<br>2                                                                                                    | Nome<br>Ementa<br>Histórico Escolar                                                         | Ver Arquivo<br>Ver Arquivo                                        |  |  |  |  |  |  |  |
| Anexos<br>Anexo<br>1<br>2<br>3                                                                                                    | Nome<br>Ementa<br>Histórico Escolar<br>Parecer                                              | Ver Arquivo<br>Ver Arquivo<br>Ver Arquivo                         |  |  |  |  |  |  |  |
| Anexo<br>Anexo<br>1<br>2<br>3<br>4                                                                                                    | Nome       Ementa       Histórico Escolar       Parecer       Ata Colegiado                 | Ver Arquivo<br>Ver Arquivo<br>Ver Arquivo<br>Ver Arquivo          |  |  |  |  |  |  |  |
| Anexo<br>Anexo<br>1<br>2<br>3<br>4<br>Retornar em diligência ao                                                                                                    | Nome           Ementa           Histórico Escolar           Farecer           Ata Colegiado | Ver Arquivo<br>Ver Arquivo<br>Ver Arquivo<br>Ver Arquivo          |  |  |  |  |  |  |  |
| Anexo<br>Anexo<br>1<br>2<br>3<br>4<br>Retornar em diligência at<br>Análise                                                                                                    | Nome       Ementa       Histórico Escolar       Parecert       Ata Colegiado                | Ver Arquivo<br>Ver Arquivo<br>Ver Arquivo                         |  |  |  |  |  |  |  |

#### 5. Atualizar Histórico do Discente

Após deferir uma equivalência, a coordenação deve atualizar o histórico do discente no SIGA. Este é um passo crítico que muitas vezes é esquecido. A atualização do histórico garante que a equivalência seja devidamente registrada e reflita no currículo do discente. O sistema tem um botão para realizar essa atualização após o deferimento.

| + Voltar                 | para a lista     |                       |           |             |  |  |  |  |
|--------------------------|------------------|-----------------------|-----------|-------------|--|--|--|--|
| Equiv                    | valência - (     | GRR20250022 FRANCKLIN |           |             |  |  |  |  |
|                          |                  |                       |           |             |  |  |  |  |
| GRR                      |                  |                       | Nome      |             |  |  |  |  |
| GRR202500                | 22               |                       | FRANCKLIN |             |  |  |  |  |
| Situação                 |                  |                       |           |             |  |  |  |  |
| Deferido                 | Takenda          |                       |           |             |  |  |  |  |
| Disciplina               |                  |                       |           |             |  |  |  |  |
| SIN161 - CO              | NDENSAÇÃO DA     | INFORMAÇÃO            |           |             |  |  |  |  |
| Departame                | ento             |                       |           |             |  |  |  |  |
| Departame                | nto de Ciência e | Gestão da Informação  |           |             |  |  |  |  |
| Instituição              |                  |                       |           |             |  |  |  |  |
| OUTRAS - O               | UTRAS            |                       |           |             |  |  |  |  |
| Amoves                   |                  |                       |           |             |  |  |  |  |
| Anexos                   |                  | - menter              |           |             |  |  |  |  |
| P                        | nexo             | Nome                  |           |             |  |  |  |  |
|                          | 1                | Ementa                |           | Ver Arquivo |  |  |  |  |
|                          | 2                | Histórico Escolar     |           | Ver Arquivo |  |  |  |  |
|                          | 3                | Parecer               |           | Ver Arquivo |  |  |  |  |
|                          | 4                | Ata Colegiado         |           | Ver Arquivo |  |  |  |  |
| Histórico<br>C Anuslizar | Histórico        |                       |           |             |  |  |  |  |